# Walk-through of the UVLê Integration module.

# Requesting a course page for your class via CRS

- 1. Log in to CRS and access your faculty module.
- 2. You will see **UVLê Integration** under **Dashboard.** Click the **UVLê Integration** menu to access the module.

| crs.upd                                    |                       |                      |                  |                       | You are logg | ed in as       | Logout |
|--------------------------------------------|-----------------------|----------------------|------------------|-----------------------|--------------|----------------|--------|
|                                            |                       |                      |                  |                       |              |                |        |
| (Search Modules Q)                         | Faculty Homepa        | ge for               |                  |                       |              |                |        |
| Main                                       | Announcements         |                      |                  |                       |              |                |        |
| Home  Logout;                              |                       |                      | You have no ann  | ouncements to display |              |                |        |
| Dashboard                                  |                       |                      |                  |                       |              |                |        |
| UVLe Integration                           |                       |                      |                  |                       |              |                |        |
| Student Schedules Han                      | course management and |                      |                  |                       |              |                |        |
| Enlistment / Registration                  |                       |                      |                  |                       |              |                |        |
| Online Advising                            |                       |                      |                  |                       |              |                |        |
| Class Enlistment                           |                       |                      |                  |                       |              |                |        |
| Change of Mat Advising                     |                       |                      |                  |                       |              |                |        |
| Underloading                               |                       |                      |                  |                       |              |                |        |
| Underloading Endorsement                   |                       |                      |                  |                       |              |                |        |
| Leave of Absence                           |                       |                      |                  |                       |              |                |        |
| Student Standing for LOA                   |                       |                      |                  |                       |              |                |        |
| LOA Advising                               |                       |                      |                  |                       |              |                |        |
| Dropping                                   |                       |                      |                  |                       |              |                |        |
| Instructor's Consent                       |                       |                      |                  |                       |              |                |        |
| Advising for Dropping                      |                       |                      |                  |                       |              |                |        |
| crsd.upd.edu.ph/uvie Pott Roothan Glassian | Course Catalog        | Curriculum Checklist | Regular Calendar | CRS FAQ               | The CRS Team | Privacy Notice | More A |

3. The UVLê course request dashboard will appear.

| crs.upd                 |     |             |             |                                                        |              |                                                                                                    |                   |            |                     | You are I    | ogged in   |           | Log          |
|-------------------------|-----|-------------|-------------|--------------------------------------------------------|--------------|----------------------------------------------------------------------------------------------------|-------------------|------------|---------------------|--------------|------------|-----------|--------------|
| earch Modules           | UV  | Le Int      | tegration   |                                                        |              |                                                                                                    |                   |            |                     |              |            |           |              |
| n                       | Uni | E           |             | Department of Chemical Er                              | ngineering ~ |                                                                                                    |                   |            |                     |              |            |           |              |
| ome                     | Aci | ademic Terr | m           | First Semester AY 2024-20                              | 25           |                                                                                                    |                   |            |                     |              |            |           |              |
| igout /same more        |     | e Cour      | se Request  |                                                        |              |                                                                                                    |                   |            |                     |              |            |           |              |
| board                   |     | 10 0001     | oe riequesi |                                                        |              |                                                                                                    |                   |            |                     |              | Sec.       |           |              |
| structor Dashboard      |     |             |             |                                                        |              |                                                                                                    |                   |            |                     |              | ĮII.       | Show adva | nced feature |
| UVLe Integration        |     |             |             |                                                        |              |                                                                                                    | UVLē Cour         | se Creatio | n ki                | Enr          | oll Studen | te (a)    | Import       |
| udent Schedules         |     | Class       | Class       | Schedule                                               | Enlisted     |                                                                                                    |                   |            |                     | ine services | -          |           | Grades ¥     |
| stment / Registration   | 100 | Code        |             |                                                        |              | Create                                                                                                    | Date<br>Requested | Status     | UVLê Course<br>Name | Class        | Last       | Remarks   | Import       |
| nline Advising          |     |             |             |                                                        |              | Participation of the local division of the local division of the l | the second        |            |                     | List         | Synced     |           |              |
| lass Enlistment         | 1   | 534         | ChemE 106   | Th 11:30AM-2:30PM lab ICE<br>301: T 12-2PM lac ICE 301 | 19           |                                                                                                    |                   |            |                     | Sync         |            |           | Import       |
| hange of Mat Advising   |     |             |             |                                                        |              |                                                                                                    |                   |            |                     |              |            |           |              |
| ierloading              | 2   | 535         | ChemE 144   | M 12-6PM lab TBA                                       | 23           |                                                                                                    |                   |            |                     | Sync         |            |           | Import       |
| nderloading Endorsement |     |             | molaricity  |                                                        |              |                                                                                                    |                   |            |                     |              |            |           |              |
| e of Absence            |     |             |             |                                                        |              |                                                                                                    | Request           | New Cours  | 18                  |              | Sync All   |           |              |
| tudent Standing for LOA |     |             |             |                                                        |              |                                                                                                    |                   |            |                     |              |            |           |              |
| OA Advising             | 1   |             |             |                                                        |              |                                                                                                    |                   |            |                     |              |            |           |              |
| pping                   |     |             |             |                                                        |              |                                                                                                    |                   |            |                     |              |            |           |              |
| structor's Consent      |     |             |             |                                                        |              |                                                                                                    |                   |            |                     |              |            |           |              |
| dvising for Dropping    |     |             |             |                                                        |              |                                                                                                    |                   |            |                     |              |            |           |              |

4. To request for an UVLê course page, **check the box** next to a class, and click the **Request New Course** button.

|   |               |             |                 |          |                  | UVLê Cour         | se Creatio | n [6]               | Enr                   | oll Student            | ts [6]  | Import<br>Grades 🙀 |
|---|---------------|-------------|-----------------|----------|------------------|-------------------|------------|---------------------|-----------------------|------------------------|---------|--------------------|
| # | Class<br>Code | Class       | Schedule        | Enlisted | Create<br>Course | Date<br>Requested | Status     | UVLê Course<br>Name | Sync<br>Class<br>List | Date<br>Last<br>Synced | Remarks | Import             |
| 1 | 57            | AI 221 TZZQ | T 6-9PM lec TBA | 14       | 0                |                   |            |                     | Sync                  |                        |         | Import             |
| 2 | 57            | AI 351 WZZQ | W 6-9PM lec TBA | 12       |                  |                   |            |                     | Sync                  |                        |         | Import             |

|   |                     |             |                 |          |                  | UVLê Cour         | se Creatio | n (c)               | Enr                   | oll Studen             | ts [J]  | Import<br>Grades 🙀 |
|---|---------------------|-------------|-----------------|----------|------------------|-------------------|------------|---------------------|-----------------------|------------------------|---------|--------------------|
| # | Class<br>Code<br>57 | Class       | Schedule        | Enlisted | Create<br>Course | Date<br>Requested | Status     | UVLê Course<br>Name | Sync<br>Class<br>List | Date<br>Last<br>Synced | Remarks | Import             |
| 1 | 57                  | AI 221 TZZQ | T 6-9PM lec TBA | 14       | <b>V</b>         |                   |            |                     | Sync                  |                        |         | Import             |
| 2 | 57                  | AI 351 WZZQ | W 6-9PM lec TBA | 12       |                  |                   |            |                     | Sync                  |                        |         | Import             |

# Note:

You can request several UVLê course pages for different classes/sections at the same time. A course page will be created for each section. If you want to have a single course page for a course with different sections, you may merge several course pages after creation. The important initial step is to create a course page for each class.

5. After clicking the Request New Course button, a pop-up message will appear for confirmation. **Click OK** to confirm the request.

| crs.upd.edu.ph says                                            |                                      |
|----------------------------------------------------------------|--------------------------------------|
| You are about to request an UV classes. Proceed with the reque | Le course page for the selected est? |
|                                                                | Cancel OK                            |

A confirmation message will appear right after clicking the OK button.

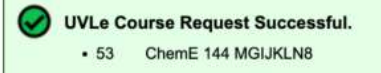

**Right after** making the request, the status will be automatically updated, and a link to the **UVLê course page will appear** in the dashboard.

#### Note:

Unlike the old UVLê-CRS Integration, requestees no longer need to wait for hours for the request to be approved. The new UVLê-CRS Integration has made it easier for teachers, as clicking the **Request New Course** button grants them access to their new UVLê course page within a few seconds after the request is made.

|   |                       |                       |                                                        |          |                  | UVLê Cour                  | se Creation | - 64                | Enr                   | oll Student            | s (2)   | Import<br>Grades 🕼 |
|---|-----------------------|-----------------------|--------------------------------------------------------|----------|------------------|----------------------------|-------------|---------------------|-----------------------|------------------------|---------|--------------------|
| # | Class<br>Code<br>Code | Class                 | Schedule                                               | Enlisted | Create<br>Course | Date<br>Requested          | Status      | UVLê Course<br>Name | Sync<br>Class<br>List | Date<br>Last<br>Synced | Remarks | Import             |
| 1 | 53                    | ChemE 106<br>TGI/HVW  | Th 11:30AM-2:30PM lab ICE<br>301; T 12-2PM lec ICE 301 | 19       |                  | 16 Aug<br>2024 04:17<br>am | Successful  | ChemE 106           | Sync                  |                        |         | Import             |
| 2 | 53                    | ChemE 144<br>MGIJKLN8 | M 12-6PM lab TBA                                       |          |                  |                            |             |                     | Sync                  |                        |         | Import             |

# Walk-through of the UVLê Integration module.

#### Enrolling Students to an UVLê Course Page via CRS

After creating an UVLê course page, you may upload and organize content. Once ready, you may enroll students to your course page. With the new **UVLê-CRS Integration** module, you can enroll students to your course page via CRS by clicking the **Sync** button.

To **synchronize** your class list to the corresponding UVLê course page click the **Sync** button under the **Sync Class List**:

|   |               |                       |                                                        |          |                  | UVLê Cou                   | se Creatio | n (c)               | Enr                   | oll Student            | 5 (g)  | Import<br>Grades 🙀 |
|---|---------------|-----------------------|--------------------------------------------------------|----------|------------------|----------------------------|------------|---------------------|-----------------------|------------------------|--------|--------------------|
| # | Class<br>Code | Class                 | Schedule                                               | Enlisted | Create<br>Course | Date<br>Requested          | Status     | UVLê Course<br>Name | Sync<br>Class<br>List | Date<br>Last<br>Synced | Remark | Import             |
| 1 | 53            | ChemE 106<br>TGI/HVW  | Th 11:30AM-2:30PM lab ICE<br>301; T 12-2PM lec ICE 301 | 19       |                  | 16 Aug<br>2024 04:17<br>am | Successful | ChemE 106           | Sync                  |                        |        | Import             |
| 2 | 53            | ChemE 144<br>MGIJKLN8 | M 12-6PM lab TBA                                       |          |                  |                            |            |                     | Sync                  | 3                      |        | Import             |

After clicking the button, a pop-up message will appear. **Click OK** to confirm sync.

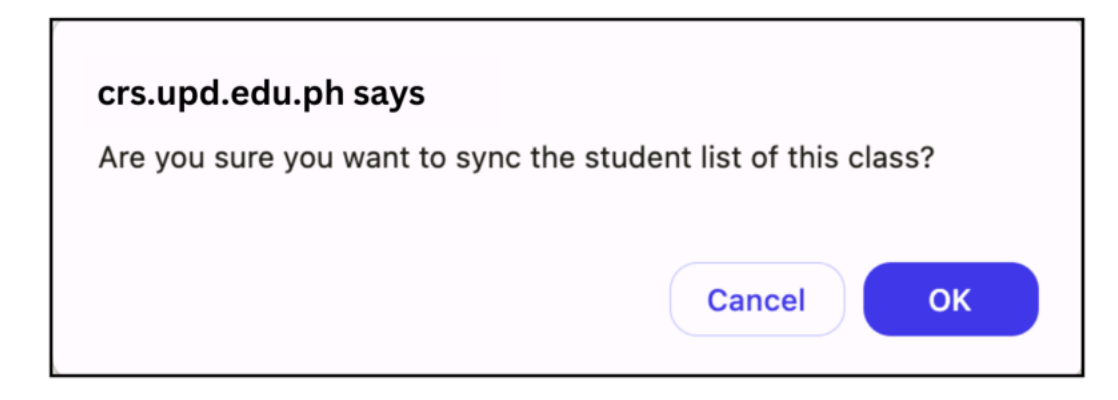

After clicking **OK**, a confirmation message will appear.

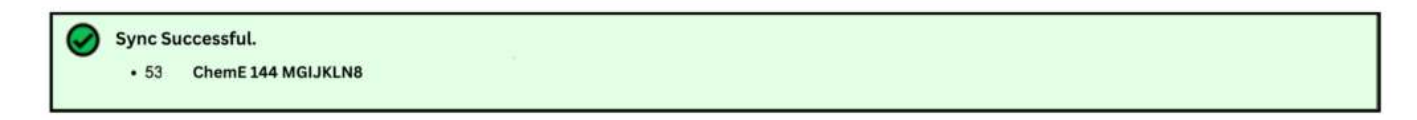

# Note:

The new **UVLê-CRS Integration has** made it easier for teachers to enroll students within a few seconds after the sync.

|   |               |                       |                                                        |          |                  | UVLê Cou                   | rse Creatio | n [g]               | Enr                   | oll Student                | is 😭                 | Import<br>Grades M |
|---|---------------|-----------------------|--------------------------------------------------------|----------|------------------|----------------------------|-------------|---------------------|-----------------------|----------------------------|----------------------|--------------------|
| # | Class<br>Code | Class                 | Schedule                                               | Enlisted | Create<br>Course | Date<br>Requested          | Status      | UVLê Course<br>Name | Sync<br>Class<br>List | Date<br>Last<br>Synced     | Remarks              | Import             |
| 1 | 53            | ChemE 106<br>TGI/HVW  | Th 11:30AM-2:30PM lab ICE<br>301; T 12-2PM lec ICE 301 | 19       | 0                | 16 Aug<br>2024 04:17<br>am | Successful  | ChemE 106           | Sync                  | 19 Aug<br>2024<br>11:11 pm | 19 of 19<br>enlisted | Import             |
| 2 | 52            | ChemE 144<br>MGIJKLN8 | M 12-6PM lab TBA                                       | 23       |                  |                            |             |                     | Sync                  |                            |                      | Import             |

# The Svnc All button

|   |      |                       |                                                        |          |                  | UVLê Cou                   | rse Creatior | 12                  | Enr                   | oll Student                | s (2)                | Import<br>Grades |
|---|------|-----------------------|--------------------------------------------------------|----------|------------------|----------------------------|--------------|---------------------|-----------------------|----------------------------|----------------------|------------------|
| # | Code | Class                 | Schedule                                               | Enlisted | Create<br>Course | Date<br>Requested          | Status       | UVLê Course<br>Name | Sync<br>Class<br>List | Date<br>Last<br>Synced     | Remarks              | Import           |
| 1 | 53   | ChemE 106<br>TGI/HVW  | Th 11:30AM-2:30PM lab ICE<br>301; T 12-2PM lec ICE 301 | 19       |                  | 16 Aug<br>2024 04:17<br>am | Successful   | ChemE 106           | Sync                  | 19 Aug<br>2024<br>11:11 pm | 19 of 19<br>enlisted | Import           |
| 2 | 53   | ChemE 144<br>MGIJKLN8 | M 12-6PM lab TBA                                       | 23       |                  | 22 Jan<br>2025 02:32<br>am | Successful   | ChemE 144           | Sync                  |                            | -                    | Import           |

Similarly, you may click **Sync All** to simultaneously sync different class lists to their respective UVLê course page.

### Note:

ALL CLASSES (with assigned UVLê course page) will be synced, including those that were synced prior to this.

#### Status of Syncing/Enrolling to an UVLê course page

#### Notifications

**For Teachers:** In the remarks section, you can see the number of successfully synched students. Clicking on the link will display the list of students who were successfully enrolled in the UVLê course page, as well as those students who were not synched.

**For Students:** Students will be informed that they are successfully enrolled to an UVLê course page. They will also be advised if the system fails to enroll them to an UVLê course page.

#### What if some students are not synched?

If fewer students are synched/enrolled into the UVLê course page than expected, then it is possible that some students have not yet activated their UVLê accounts.

For Students: Students must log in to the UVLê website using their DilNet accounts (the UVLê username and password are the same as those of DilNet's username and password).

#### When to sync students?

You only need to sync once. The system will process the request to sync:

- 1. Until all students are enrolled in the UVLê course page.
- 2. Until the end of the syncing procedure for the current semester/term.

Ideally, it is best to sync/enroll your students into the UVLê course page once the registration period has ended and/or the class list has been finalized.

# What to do if there are changes in the class list? (add mat, change mat, did not enroll, etc.)

If there are changes/updates in the class list, then you must sync the sonnet to update the UVLê course's student enrollment.

#### Note:

Only students included in the class list at the time of synching will be synced/enrolled into the UVLê course page. Students who were previously synched/enrolled in the UVLê course page but are now excluded in the most recent synched class will be removed in the UVLê course page.

# Walk-through of the UVLê Integration module.

#### Merging multiple UVLê course pages into a single UVLê course page

If a faculty member is teaching more than one section of the same course, s/he may prefer to have a single UVLê course page for all sections. **Under the advanced features of UVLê Integration module, teachers can merge previously created course pages via CRS into a single UVLê course page.** 

#### Example:

Multiple sections of ChemE 144 can be managed in a single UVLê course page. To do this:

- Create an individual UVLê course page for each section. You may sync the class list before or after merging.
- Check the checkbox beside Show advanced features. Link/Merge courses will appear.

|   |               |                                    |                                                                           |          |                  |                            |             | 174                    |                 |                            |         |                       | V Sh                       | ow advanc            | ed features        |
|---|---------------|------------------------------------|---------------------------------------------------------------------------|----------|------------------|----------------------------|-------------|------------------------|-----------------|----------------------------|---------|-----------------------|----------------------------|----------------------|--------------------|
|   |               |                                    |                                                                           |          |                  | UVLê Cour                  | se Creation | N                      | Lini            | d/Merge Co                 | urses 😭 | Enr                   | oll Studen                 | ts 🔛                 | Import<br>Grades 🛃 |
| * | Class<br>Code | Class                              | Schedule                                                                  | Enlisted | Create<br>Course | Date<br>Requested          | Status      | UVLê<br>Course<br>Name | Link /<br>Merge | Date<br>Linked /<br>Merged | Remarks | Sync<br>Class<br>List | Date<br>Last<br>Synced     | Remarks              | Import             |
| 1 | 53            | <u>ChemE 106</u><br><u>TGI/HVW</u> | Th<br>11:30AM-<br>2:30PM<br>iab ICE<br>301; T<br>12-2PM<br>lec ICE<br>301 | 19       |                  | 16 Aug<br>2024 04:17<br>am | Successful  | ChemE 106              |                 |                            |         | Sync                  | 19 Aug<br>2024<br>11:11 pm | 19 of 19<br>enlisted | Import             |
| 2 | 53            | ChemE 144<br>MGIJKLN6              | M 12-<br>6PM lab<br>TBA                                                   | 28       |                  | 22 Jan<br>2025 02:32<br>am | Successful  | ChemE 144              | 0               |                            |         | Sync                  |                            | 28 of 28<br>enlisted | Import             |
| 3 | 53            | ChemE 144<br>MGIJKLN7              | W 1-<br>7PM lab<br>TBA                                                    | 26       |                  | 22 Jan<br>2025 02:45<br>am | Successful  | ChemE 144              |                 |                            |         | Sync                  |                            | 26 of 26<br>enlisted | Import             |
| 4 | 53            | ChemE 144<br>MGIJKLN8              | F 8-<br>2PM lab<br>TBA                                                    | 23       |                  | 22 Jan<br>2025 03:10<br>am | Successful  | ChemE 144              | 0               |                            |         | Sync                  |                            | 23 of 23<br>enlisted | Import             |
|   |               |                                    |                                                                           |          |                  | <b>F</b>                   |             | -                      |                 | with select                | ed      |                       |                            | -                    |                    |
|   |               |                                    |                                                                           |          |                  | Request                    | New Course  | Ð                      | Choos           | e one                      | ~       |                       | Sync All                   |                      |                    |

3. Under Link/Merge, check all the checkboxes corresponding to classes you want to merge.

|   |               |                                    |                                                                           |          |                  |                            |             |                        |                 |                            |         |                       | 🔽 St                       | now advanc           | ed features        |
|---|---------------|------------------------------------|---------------------------------------------------------------------------|----------|------------------|----------------------------|-------------|------------------------|-----------------|----------------------------|---------|-----------------------|----------------------------|----------------------|--------------------|
|   |               |                                    |                                                                           |          |                  | UVLê Cour                  | se Creation | N                      | Link            | Merge Co                   | urses 🔛 | Enr                   | oll Studen                 | ts 😭                 | Import<br>Grades 🙀 |
| * | Class<br>Code | Class                              | Schedule                                                                  | Enlisted | Create<br>Course | Date<br>Requested          | Status      | UVLê<br>Course<br>Name | Link /<br>Merge | Date<br>Linked /<br>Merged | Remarks | Sync<br>Class<br>List | Date<br>Last<br>Synced     | Remarks              | Import             |
| 1 | 53            | <u>ChemE 106</u><br><u>TGI/HVW</u> | Th<br>11:30AM-<br>2:30PM<br>iab ICE<br>301; T<br>12-2PM<br>lec ICE<br>301 | 19       |                  | 16 Aug<br>2024 04:17<br>am | Successful  | ChemE 106              |                 |                            |         | Sync                  | 19 Aug<br>2024<br>11:11 pm | 19 of 19<br>enlisted | Import             |
| 2 | 53            | ChemE 144<br>MGIJKLN6              | M 12-<br>6PM lab<br>TBA                                                   | 28       |                  | 22 Jan<br>2025 02:32<br>am | Successful  | ChemE 144              | ø               |                            |         | Sync                  |                            | 28 of 28<br>enlisted | Import             |
| 3 | 53            | ChemE 144<br>MGIJKLN7              | W 1-<br>7PM lab<br>TBA                                                    | 26       |                  | 22 Jan<br>2025 02:45<br>am | Successful  | ChemE 144              | Ø               |                            |         | Sync                  |                            | 26 of 26<br>enlisted | Import             |
| 4 | 53            | ChemE 144<br>MGIJKLN8              | F 8-<br>2PM lab<br>TBA                                                    | 23       |                  | 22 Jan<br>2025 03:10<br>am | Successful  | ChemE 144              | ø               |                            |         | Sync                  |                            | 23 of 23<br>enlisted | Import             |
|   |               |                                    |                                                                           |          |                  |                            | aute - s-c  | _                      |                 | with select                | ted     |                       |                            |                      |                    |
|   |               |                                    |                                                                           |          |                  | Request                    | New Course  | e                      | - Choos         | e one                      | ~       |                       | Sync All                   | 6                    |                    |

 Clicking the "Choose one" dropdown list box will show different options. Choose link/merge into existing course if you want to merge them into an old/ready made UVLê course page. Otherwise, choose link/merge into new course.

|   |               |                                    |                                                                           |          |                  |                            |             |                        |                 |                            |               |                       | V Sh                       | ow advanc            | ed features        |
|---|---------------|------------------------------------|---------------------------------------------------------------------------|----------|------------------|----------------------------|-------------|------------------------|-----------------|----------------------------|---------------|-----------------------|----------------------------|----------------------|--------------------|
|   |               |                                    |                                                                           |          |                  | UVLê Cour                  | se Creation | N                      | Lini            | k/Merge Co                 | urses 🔛       | Enr                   | oll Studen                 | ts 🔛                 | Import<br>Grades 🙀 |
| * | Class<br>Code | Class                              | Schedule                                                                  | Enlisted | Create<br>Course | Date<br>Requested          | Status      | UVLê<br>Course<br>Name | Link /<br>Merge | Date<br>Linked /<br>Merged | Remarks       | Sync<br>Class<br>List | Date<br>Last<br>Synced     | Remarks              | Import             |
| 1 | 53            | <u>ChemE 106</u><br><u>TGI/HVW</u> | Th<br>11:30AM-<br>2:30PM<br>iab ICE<br>301; T<br>12-2PM<br>lec ICE<br>301 | 19       |                  | 16 Aug<br>2024 04:17<br>am | Successful  | ChemE 106              |                 |                            |               | Sync                  | 19 Aug<br>2024<br>11:11 pm | 19 of 19<br>enlisted | Import             |
| 2 | 53            | ChemE 144<br>MGIJKLN6              | M 12-<br>6PM lab<br>TBA                                                   | 28       |                  | 22 Jan<br>2025 02:32<br>am | Successful  | ChemE 144              | Ø               |                            |               | Sync                  |                            | 28 of 28<br>enlisted | Import             |
| 3 | 53            | ChemE 144<br>MGIJKLN7              | W 1-<br>7PM lab<br>TBA                                                    | 26       |                  | 22 Jan<br>2025 02:45<br>am | Successful  | ChemE 144              | Ø               |                            |               | Sync                  |                            | 26 of 26<br>enlisted | Import             |
| 4 | 53            | ChemE 144<br>MGIJKLN8              | F 8-<br>2PM lab<br>TBA                                                    | 23       |                  | 22 Jan<br>2025 03:10<br>am | Successful  | ChemE 144              | Ø               |                            |               | Sync                  |                            | 23 of 23<br>enlisted | Import             |
|   |               |                                    |                                                                           |          |                  | Request                    | New Course  | e                      | ✓ Ch            | oose one                   | istina course |                       | Sync All                   | ]                    |                    |

5. Click the Link/Merge button.

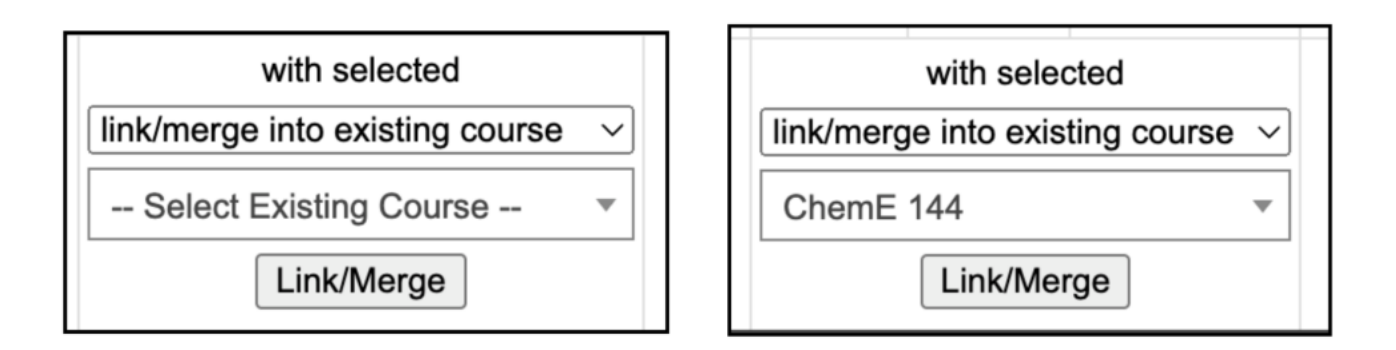

- 6. A pop-up message will appear. Click **OK**, then a confirmation message will appear.
- 7. The final UVLê course page for the merged classes will appear on the Remarks tab. The initially created courses for the individual sections will be archived.

| * | Class<br>Code | Class                 | Schedule                                                                  | Enlisted | UVLê Course Creation 🛃 |                            |            |                        | Link/Merge Courses 🙀 |                            |           | Enroll Students 🛃     |                            |                      | Import |
|---|---------------|-----------------------|---------------------------------------------------------------------------|----------|------------------------|----------------------------|------------|------------------------|----------------------|----------------------------|-----------|-----------------------|----------------------------|----------------------|--------|
|   |               |                       |                                                                           |          | Create<br>Course       | Date<br>Requested          | Status     | UVLê<br>Course<br>Name | Link /<br>Merge      | Date<br>Linked /<br>Merged | Remarks   | Sync<br>Class<br>List | Date<br>Last<br>Synced     | Remarks              | Import |
| 1 | 53            | ChemE 106<br>TGI/HVW  | Th<br>11:30AM-<br>2:30PM<br>lab ICE<br>301; T<br>12-2PM<br>lec ICE<br>301 | 19       |                        | 16 Aug<br>2024 04:17<br>am | Successful | ChemE 106              | 0                    |                            |           | Sync                  | 19 Aug<br>2024<br>11:11 pm | 19 of 19<br>enlisted | Import |
| 2 | 53            | ChemE 144<br>MGIJKLN6 | M 12-<br>6PM lab<br>TBA                                                   | 28       |                        | 22 Jan<br>2025 02:32<br>am | Successful | ChemE 144              | 0                    | 22 Jan<br>2025<br>06:29 pm | ChemE 144 | Sync                  |                            | 28 of 28<br>enlisted | Import |
| 3 | 53            | ChemE 144<br>MGIJKLN7 | W 1-<br>7PM lab<br>TBA                                                    | 26       |                        | 22 Jan<br>2025 02:45<br>am | Successful | ChemE 144              | 0                    | 22 Jan<br>2025<br>06:29 pm | ChemE 144 | Sync                  |                            | 26 of 26<br>enlisted | Import |
| 4 | 53            | ChemE 144<br>MGIJKLN8 | F 8-<br>2PM lab<br>TBA                                                    | 23       |                        | 22 Jan<br>2025 03:10<br>am | Successful | ChemE 144              | 0                    | 22 Jan<br>2025<br>06:29 pm | ChemE 144 | Sync                  |                            | 23 of 23<br>enlisted | Import |
|   |               |                       |                                                                           |          |                        |                            |            | _                      | with selected        |                            |           |                       |                            |                      |        |

#### Note:

When classes are merged into a single UVLê course page, the class lists from the different sections are automatically synced to the final UVLê course page. The students then become members of groups based on their respective sections.

# Note:

For those with multiple classes/sections of the same course who want to have only one UVLê course page but do not have an existing UVLê course page to link, you may proceed by doing the following:

- 1. Create a UVLê course page for each class.
- 2. Select the classes and link/merge them into a NEW course.
- 3. Name the new UVLê course page and proceed with the procedure.
- 4. After successfully linking/merging, the new UVLê course page will be the final course page. You can now sync these classes in the new UVLê course page.